## Configurando certificado no PROJUDI

## 30/06/2024 07:44:00

## Imprimir artigo da FAQ

| Categoria:                                                                                                    | STIC::Sistemas Jurídicos::Projudi                 | Votos:              | 0                        |
|----------------------------------------------------------------------------------------------------|---------------------------------------------------|---------------------|--------------------------|
| Estado:                                                                                                    | público (todos)                                   | Resultado:          | 0.00 %                   |
| Idioma:                                                                                                    | pt_BR                                             | Última atualização: | Sex 20 Mai 10:11:05 2016 |
|                                                                                                    |                                                   |                     |                          |
| Palavras-chave                                                                                                    |                                                   |                     |                          |
| projudi certificado digital configuração configurar                                                                                                    |                                                   |                     |                          |
|                                                                                                    |                                                   |                     |                          |
| Sintoma (público)                                                                                                    |                                                   |                     |                          |
| Dificuldades na assinatura, configuração de certificado.                                                                                                    |                                                   |                     |                          |
|                                                                                                    |                                                   |                     |                          |
|                                                                                                    |                                                   |                     |                          |
| Problema (público)                                                                                                    |                                                   |                     |                          |
| Ao tentar assinar petição no protocolo o sistema gera erro abaixo:                                                                                                    |                                                   |                     |                          |
|                                                                                                    |                                                   |                     |                          |
|                                                                                                    |                                                   |                     |                          |
| C - h                                                                                                    |                                                   |                     |                          |
| Solução (publico)                                                                                                    |                                                   |                     |                          |
| Criar certificado<br>- Selecione a aba "Outros"                                                                                                    | e clique em "Criar e Listar Certificado Digital". |                     |                          |
| - Clique no botão "Criar Certificado" e insira a senha desejada para o<br>certificado e clique no botão "OK".<br>- Criado um certificado digital ligue para a COINE do TI/RO ou mande um |                                                   |                     |                          |
|                                                                                                    |                                                   |                     |                          |
| certificado.                                                                                                    |                                                   |                     |                          |
| Baixar certificado<br>- Selecione a aba "Outros" e clique em "Criar e Listar Certificado Digital"                                                                                        |                                                   |                     |                          |
| - Clique no símbolo da chave para baixar o certificado.<br>- Clique em salvar                                                                                                    |                                                   |                     |                          |
|                                                                                                    |                                                   |                     |                          |
| Configurar certificado                                                                                                    |                                                   |                     |                          |
| Obs.: Este procedimento é feito apenas uma vez no computador em que for<br>peticionar.                                                                                                   |                                                   |                     |                          |
| - Para configurar o certificado, é necessário simular um cadastro de ação.<br>Selecione a aba "Ações 18 Grau" e clique em "Enviar Petição Inicial"                                       |                                                   |                     |                          |
|                                                                                                    |                                                   |                     |                          |
| 2.1 -                                                                                                    |                                                   |                     |                          |
| 2.2 -<br>- Preencha os campos simulando uma petição:                                                                                                    |                                                   |                     |                          |
| - Após preencher os campos, selecione a aba Documentos e clique em "Inserir<br>arquivo".                                                                                                 |                                                   |                     |                          |
| - Selecione o menu "Ajuda" e clique em configurar.                                                                                                    |                                                   |                     |                          |
| - Selecione a opção "Arquivo PKCS12" e clique onde indica a seta para<br>selecionar o certificado baixado.                                                                               |                                                   |                     |                          |
| - Selecione o certificado baixado anteriormente e clique em "Abrir" e depois                                                                                                    |                                                   |                     |                          |
| em "OK".<br>- Caso obtenha um certificado digital(Token) emitido pela ICPBrasil deverá                                                                                                   |                                                   |                     |                          |
| selecionar a opção "Windows MsCapi" e clicar no botão "OK".                                                                                                    |                                                   |                     |                          |
|                                                                                                    |                                                   |                     |                          |